## Produza você mesmo a sua informação

#### Entre no endereço eletrônico abaixo:

https://www.prefeitura.sp.gov.br/cidade/secretarias/saude/tabnet/internacoes\_hospitalares/index.php?p=39949

Ele o levará diretamente ao Tabnet SIH. Veja imagem abaixo

### Internacoes Hospitalares (SIH)

| 12:17 11/04/2012                                                                                                    | F Facebook    | 😏 Twitter    |
|----------------------------------------------------------------------------------------------------|---------------|--------------|
| Os dados disponíveis são oriundos do Sistema de Informações Hospitalares do Sistema Único de Saúde                                                                                                    | - SIH/SUS, di | sseminados   |
| pelo DATASUS - Departamento de Informática do SUS, da Secretaria Executiva do Ministério da Saúde. A                                                                                                    | s unidades    | hospitalares |
| participantes do SUS (públicas ou particulares contratadas/conveniadas) registram as informações das informações d | ernações efe  | etuadas por  |
| meio da AIH - Autorização de Internação Hospitalar. É possível acessar informações sobre causas de int                                                                                                    | ernação, pro  | ocedimentos  |
| realizados mensalmente e duração das hospitalizações, entre outras.                                                                                                    |               |              |

- a partir de 2008
- até 2007

Clique na alternativa "a partir de 2008" e acesse a página abaixo

| Linha        |                        | Colur         | na                      |            | Conteúdo                  |          |
|--------------|------------------------|---------------|-------------------------|------------|---------------------------|----------|
| Ano de comp  | etência<br>competância | ▲ Não         | ativa<br>de competência |            | AlHs pagas<br>Valor Total | <b>•</b> |
| Mês/Ano de i | nternação              | Mês           | ano de competência      | a          | Valor UTI                 |          |
| Tipo de AIH  |                        | ▼ Mês/        | Ano de internação       | <b>•</b>   | Dias Perm                 | <b>~</b> |
|              |                        |               |                         |            |                           |          |
| PERÍODOS     | DISPONÍVEIS            |               |                         |            |                           |          |
|              |                        |               |                         | -          |                           |          |
|              |                        |               |                         | Age<br>Jul | 0/2018<br>/2018           |          |
|              |                        |               |                         | Jun        | /2018                     |          |
|              |                        |               |                         | Abi        | r/2018                    |          |
|              |                        |               |                         | Ma         | r/2018                    | •        |
| 651 50Õ50    | DICDONÍVEIC            |               |                         |            |                           |          |
| SELEÇÜES     | DISPONIVEIS            |               |                         |            |                           |          |
| + Ano        | de competência         |               |                         |            |                           |          |
| + Mês        | ano de competêno       | cia           |                         |            |                           |          |
| + Mês        | Ano de internação      | 0             |                         |            |                           |          |
| 🛨 Tipo       | de AIH                 |               |                         |            |                           |          |
| + Proc       | edimento realizad      | lo            |                         |            |                           |          |
| 🛨 Gru        | po procedimento        |               |                         |            |                           |          |
| 🛨 Sub        | grupo procedimer       | nto           |                         |            |                           |          |
| 🛨 Espe       | cialidade do leito     |               |                         |            |                           |          |
| 🛨 Cará       | iter do atendiment     | to            |                         |            |                           |          |
| 🛨 Diag       | n.princ.intern.(Cl     | D10-Cap)      |                         |            |                           |          |
| + Diag       | n.princ.inter.(CID     | 10-3Dig)      |                         |            |                           |          |
| + Cau        | sas sensíveis at. ba   | ásica         |                         |            |                           |          |
| ± Gest       | ão/Esfera(até dez      | (2015)        |                         |            |                           |          |
| + Gest       | ão/Nat Juría parti     | ,<br>ir 2016) |                         |            |                           |          |
| + Esta       | b.Saúde-Cidade         | ,             |                         |            |                           |          |
| + Pref       | Regional               |               |                         |            |                           |          |
| + CRS        |                        |               |                         |            |                           |          |
| + Dist       | Adm                    |               |                         |            |                           |          |

# Esta é a tela de trabalho onde você fará as escolha para montar a sua tabela Exemplo:

- 1. Na janela "Linha" procure e marque a alternativa "Estab.Saúde-Cidade".
- 2. Na janela "Colunas" procure e marque a alternativa "Mês / Ano de Competência".
- 3. Na janela "Conteúdo" mantenha a alternativa já selecionada "AIHs pagas"
- 4. Na janela "Períodos disponíveis" mantenha apertada a tecla Ctrl e marque três meses do ano de 2018. (*Proposta-Ago/2018, Jul\_2018 e Jun/2018*)

Obs. Gradativamente será acrescido um novo mês no TabNet.

- 5. Deixe a Janela "Seleções Disponíveis" da forma que está.
- 6. Veja como ficou a tela de trabalho agora

INTERNAÇÕES HOSPITALARES DO SUS NO MUNICÍPIO DE SÃO PAULO A PARTIR DE 2008

| Linha<br>Causas<br>Estab S<br>Pref Re<br>CRS | sensíveis at, básica alude-Cidade<br>gional V                                                                                                    | Coluna<br>Ano de competência<br>Mês/ano de competência<br>Mês/Ano de internação<br>Tipo de AlH | A<br>V                                                               | Conteúdo<br>AlHs pagas<br>Valor Total<br>Valor UTI<br>Dias Perm |  |
|----------------------------------------------|----------------------------------------------------------------------------------------------------|------------------------------------------------------------------------------------------------|----------------------------------------------------------------------|-----------------------------------------------------------------|--|
| PERÍ                                         | ODOS DISPONÍVEIS                                                                                                    |                                                                                                |                                                                      |                                                                 |  |
|                                              |                                                                                                    |                                                                                                | Ago/2018<br>Jul/2018<br>Jun/2018<br>Mai/2018<br>Abr/2018<br>Mar/2018 | ▲<br>▼                                                          |  |
| SELE                                         | ÇÕES DISPONÍVEIS                                                                                                    |                                                                                                |                                                                      |                                                                 |  |
|                                              | Ano de competência<br>Mês/Ano de competência<br>Mês/Ano de internação<br>Tipo de AIH<br>Procedimento realizado<br>Grupo procedimento<br>Sub grupo procedimento<br>Especialidade do leito<br>Caráter do atendimento<br>Diagn.princ.intern.(CID10-Cr<br>Diagn.princ.inter.(CID10-3Di<br>Causas sensíveis at. básica<br>Gestão/Esfera(até dez/2015)<br>Gestão/Kat Jur(a partir 2016<br>Estab.Saúde-Cidade<br>Pref Regional<br>CRS<br>Todas as categorias<br>Centro<br>Leste<br>Norte<br>Oeste<br>Sud este<br>Sud | ap)<br>g)<br>)                                                                                 |                                                                      |                                                                 |  |

9. Finalmente marque a alternativa "Texto pré-formatado"

| 🗆 Ordenar pelos valores da coluna 🛛 Exibir linhas zeradas                                                      |
|----------------------------------------------------------------------------------------------------|
| Formato <sup>•</sup> Tabela com bordas <sup>•</sup> Texto pré-formatado <sup>•</sup> Colunas separadas por ";" |
| Mostra Limpa                                                                                                   |

10. Clique em "Mostrar" e aguarde um pouco (normalmente a rede é lenta)

Uma primeira leitura da nossa tabela é o total médio de 58.000 internações /processamentos que são realizados na cidade de São Paulo a cada mês.

- 11. Esta tabela que é mostrada ainda precisará ser salva no formato Excel.
- 12. Agora vamos clicar em "Copiar como .CVS "
- 13. Mantenha ou escolha a alternativa "Abrir como" e clique em OK

(Obs. Para tanto você precisa ter a planilha Excel instalada no seu computador),

7. Agora bastará Ir no "Salvar Como" e salvar a planilha no formato Excel e realizar o último passo: Analisar a tabela

## Agora é com você:

Faça outras escolhas nas janelas. Exercite o uso dessa ferramenta.